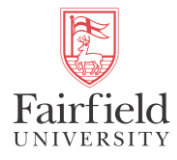

## Searching for Magis Core Signature Element Attributes by Term

Course Registration

- 1. In my.Fairfield access the **Course Registration** task
- 2. Select Browse Classes, then choose the applicable term and click Continue

|    |                          | Browse Classes<br>Looking for classes? In this section you can browse classes you find interesting. |
|----|--------------------------|----------------------------------------------------------------------------------------------------|
|    | Example:                 |                                                                                                    |
|    |                          | Term O Date Range                                                                                   |
|    |                          | Select a Term for Class Search                                                                      |
|    |                          | Summer 2024 v                                                                                       |
|    |                          | Continue                                                                                            |
| 3. | Click on Advanced Search |                                                                                                    |
|    |                          | Browse Classes                                                                                      |
|    |                          | Enter Your Search Criteria<br>Tem: Summer 2024                                                      |
|    |                          | Subject                                                                                             |
|    |                          | Course Number                                                                                       |
|    |                          | Keyword Search Search                                                                               |

4. Leaving all other fields blank, select the desired attribute from the Attribute list and click Search. *Tips: If you enter Magis in the Attribute field, the attributes will be limited to those that start with Magis. The search is not case-sensitive. Also, if you know the exact attribute code you can enter that to fully limit the search to those results (i.e., MSJ1).* 

| Attribute  | Magia                          |   |
|------------|--------------------------------|---|
| Campus     | Magis Core Soc Justice 1 Intro | ^ |
| Level      | Magis Core Soc Justice 2       |   |
|            | Magis Core Soc Justice Race    |   |
| College    | Magis Core Writing Across Curr |   |
| epartments | Magis Core Writing Discipline  | ~ |

5. A list of sections having that attribute will be displayed.

|                     |             | 22                     |               |                                           |         |                                    |                                                                                                    |        |                                              |                                                                                                    |
|---------------------|-------------|------------------------|---------------|-------------------------------------------|---------|------------------------------------|----------------------------------------------------------------------------------------------------|--------|----------------------------------------------|----------------------------------------------------------------------------------------------------|
| earch Re<br>m: Summ | er 2024 Att | nsees<br>ribute: Magis | Core Soc Just | ce 1 intro                                |         |                                    |                                                                                                    |        |                                              |                                                                                                    |
| CRN 0               | Subject 0   | Course C               | Sector 0      | Title                                     | Credits | linstructor                        | Meeting Times                                                                                                    | Campus | Status                                       | Attribute                                                                                                    |
| 51048               | BIOL.       | 1071                   | 01            | identify and the Human Genome<br>Online   | 3       | <u>Harriot: Oksia</u> (Pienary)    | $(\underline{s},\underline{u})\uparrow (\underline{v}\uparrow\uparrow\uparrow)$ - Type: Class Building Onlina Room:                                                                                                    | Online | 18 of 18 seats rem<br>19 of 19 walkist se    | Black Studies Component Course<br>Black Studies PhySNat Sciences<br>DEI Minor (Excline<br>Health Studies Science/Fech<br>Magis Core Nethiclophinary<br>Magis Core Boc Justice 1 Infro<br>Natural Science Core Req<br>Women's Studies Gender Focus |
| 51150               | ENGL        | 1001                   | 01            | Introduction to Rhetoric and Co<br>Online | 3       | Lauoblin Many (Primary)            | $[\underline{s}[\underline{w}]\underline{\tau}[\underline{w}]\underline{\tau}[\underline{r}[\underline{s}]]$ - Type: Class Building: Online Room:                                                                                                    | Online | 15 of 15 seats rem.<br>15 of 15 waltist se   | Magis Core Soc Justice 1 Intro                                                                                                    |
| 51170               | HIST        | 2266                   | 01            | Gandhi and Non-Visient Revel -<br>Online  | 3       | Purushelham <u>Sunil</u> (Primary) | $[\underline{s},[\underline{u},[\underline{\tau},[\underline{u},[\underline{\tau},[\underline{u},[\underline{u},[\underline{\tau},[\underline{u},[\underline{u},[u$ | Online | 18 of 20 seats rem<br>20 of 20 waitist se    | Asian Studies NayWinor Course<br>Magis Core Soc Justice 1 Intro<br>Magis Core Witting Across Curr<br>Peace and Justice Studies                                                                                                    |
| 51361               | HIST        | 2266                   | 02            | Gandhi and Non-Visient Revol –<br>Online  | 3       | Eurushelham. <u>Suni</u> (Primary) | $[\underline{s},\underline{x},\underline{\tau},\underline{w},\underline{\tau},\underline{z},\underline{s},\underline{s}]$ - Type: Class Building: Online Room:                                                                                                    | Online | 20 of 20 seats rem.<br>20 of 20 waitist se   | Asian Studies MayWinor Course<br>Magis Core Soc Justice 1 Intro<br>Magis Core Willing Across Curr<br>Peace and Justice Studies                                                                                                    |
| 51076               | RLST        | 1002                   | 01            | Common Questions, Tradition<br>Online     | 3       | Stotemater John (Primary)          | $\  {\bf s}     {\bf M}  \   {\bf T}  \   {\bf x}  \   {\bf s}  \ $ . Type: Class Building: Online Room:                                                                                                    | Online | 6 of 20 seats remain.<br>20 of 20 wallist se | Magis Core Soc Justice 1 Intro<br>Magis Core Writing Across Curr<br>RLST Religious Studies Pathway                                                                                                    |